LHA-USB2NH V01

## PCI BUS USB 2.0 INTERFACE BOARD

# USB 2.0 インターフェースボード ユーザーズマニュアル

LHA-USB2NH

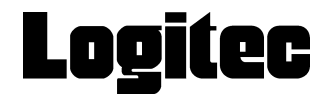

| 目次 |  |
|----|--|
|----|--|

| 取扱い上のご注意                         | 1  |
|----------------------------------|----|
| ロジテックソフトウェア使用権許諾契約書              | 2  |
| 付属品の確認                           | 4  |
| ごあいさつ                            | 5  |
| ご注意                              | 5  |
|                                  |    |
| 第1章 製品のご紹介                       | 6  |
| 1 . 1 製品の概要                      | 6  |
| 1.2 使用環境について                     | 7  |
| 1.3 各部の名称                        | 8  |
|                                  |    |
| 第2章 Windows 環境でご使用の場合            | 9  |
| 2 . 1 接続の前に - Service Packの確認    | 9  |
| 2.2 接続の手順                        | 11 |
| 2.3 ドライバのインストール                  | 13 |
| 2.3.1 Windows XPの場合              | 13 |
| 2 . 3 . 2 Windows Me の場合         | 14 |
| 2 . 3 . 3 Windows 98 の場合         | 16 |
| 2 .3 .4 Windows 2000 の場合         | 22 |
| 2 . 3 . 5 補足事項                   | 23 |
| 2.4 接続/インストール結果の確認               | 24 |
| 笠 2 辛 Maniptank 理培 っ ゴ は 田 の 担 今 | 20 |
| 第3 早 Macintosn 現現 Cこ 使用の场合       |    |
| 3.1 接続とインストール                    | 28 |
| 3.2 接続の確認                        | 30 |
| 第4章補足事項                          | 32 |
| 4 1 ストレージ機器を接続する場合               | 30 |
|                                  |    |
|                                  |    |
| ハードウェア仕様                         | 37 |

# 取扱い上のご注意

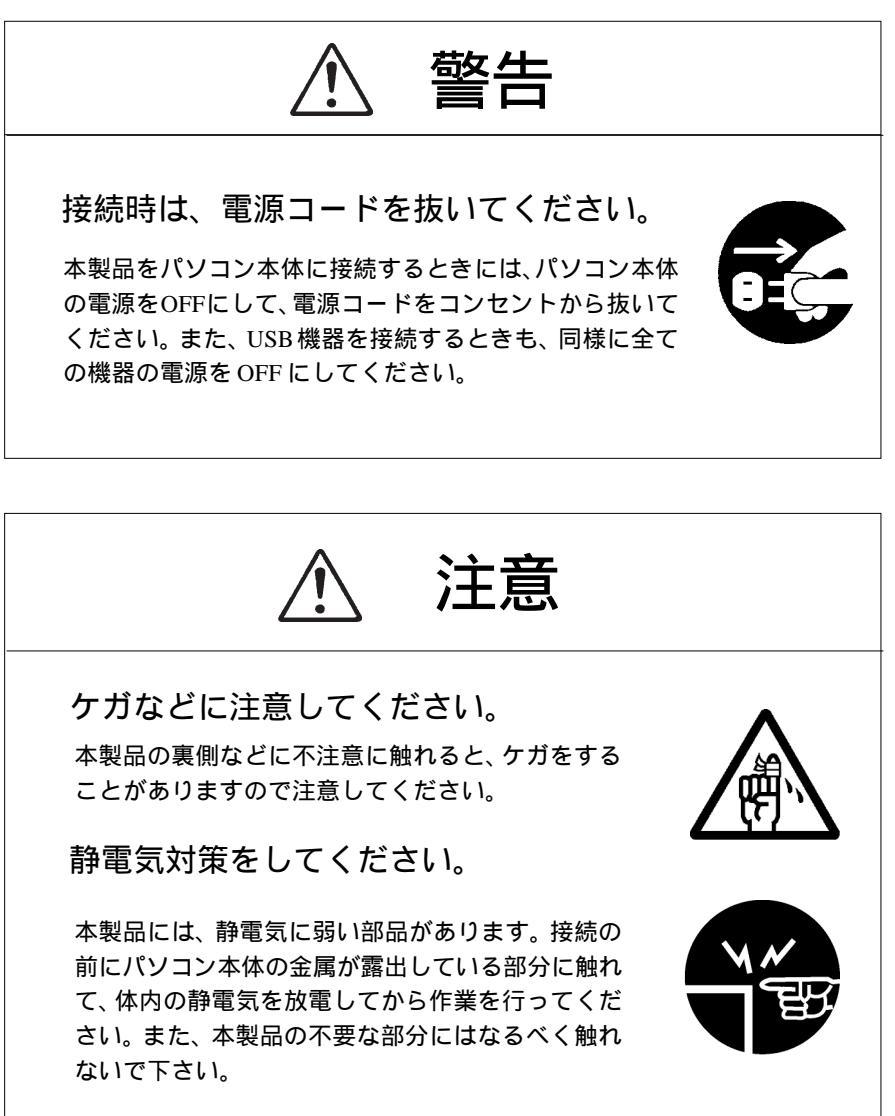

金メッキ部分には触れないで下さい。

本製品の金メッキ部分はパソコン本体と直接接続 されます。接触不良を防止するため、直接手で触れ ないで下さい。

#### Windows 環境でご使用の際のご注意

当社 DOS/V 対応製品は、OADG(\*1)加盟メーカーの DOS/V パソコンで一般 に市販されている製品を想定して設計されています。しかし、接続確認につ いては全ての機種を確認することは不可能ですので、代表的な製品のみで確 認を行っております。

そのため、本製品を使用できない、または本製品の機能を使用できないパ ソコンが一部に存在する可能性があることは、ご了解いただきますようお 願いいたします。特に自作パソコンやショップ組立てパソコンでは、コス トの問題やパフォーマンスの追求のため、想定外の部品が使用されている 場合があります。このような場合、相性問題などが発生する可能性が高く なることをご承知おきください。

(\*1)OADG は「PC オープンアーキテクチャー推進協議会」の略です。 (OADG URL http://www.oadg.or.jp/)

### 付属品の確認

| USB 2.0 インターフェースボード 1 枚 |  |
|-------------------------|--|
| 「Logitec Ware」CD-ROM1枚  |  |
| ユーザーズマニュアル本書            |  |
| 保証書 / ユーザー登録カード 1枚      |  |

\* MS<sup>®</sup>、Windows<sup>®</sup>は米国Microsoft Corporationの米国およびその他の国での登録商標です。 Macintosh、Mac OSは米国アップルコンピュータ社の登録商標です。本書に記載されているパソ コンの機種名等は各社の商標または登録商標です。

# ごあいさつ

この度は弊社製品をお買い上げいただきまして、誠に有り難うございました。本 書は製品に関する設定/接続方法、機能/仕様等についてのご説明をいたしますの で、ご使用前に必ずご一読いただきますようお願いいたします。

弊社製品によって、お客様のパソコン環境がより便利なものとなりますよう心か らお祈りいたします。

ご注意

本書の一部または全部を弊社に無断で転載することは禁止されております。

本書の内容については万全を期しておりますが、万一ご不審の点がございま したら、弊社テクニカルサポートまでご連絡くださいますようお願いいたし ます。

本製品および本書を運用した結果による損失、利益の逸失の請求等につきましては、 項に関わらず弊社ではいかなる責任も負いかねますので、あらかじめご了承ください。

本書に記載されている機種名、ソフトウェアのバージョンなどは、本書を作 成した時点で確認されている情報です。本書作成後の最新情報については、 弊社テクニカルサポートまでお問い合わせください。

本製品の仕様、デザイン及びマニュアルの内容については、製品改良などの ために予告なく変更する場合があります。

本製品を接続した環境で、データがハードウェアの故障、誤動作、その他どのような理由によって破壊された場合でも、弊社での保証はいたしかねます。 万一に備えて、重要なデータはあらかじめバックアップするようにお願いいたします。

弊社は、本製品の仕様がお客様の特定の目的に適合することを保証するものではありません。

本製品は、人命に関わる設備や機器、および高い信頼性や安全性を必要とす る設備や機器(医療関係、航空宇宙関係、輸送関係、原子力関係等)への組 み込み等は考慮されていません。これらの設備や機器で本製品を使用したこ とにより人身事故や財産損害等が発生しても、弊社ではいかなる責任も負い かねます。

本製品は日本国内仕様ですので、本製品を日本国外で使用された場合、弊社 ではいかなる責任も負いかねます。また、弊社では海外での(海外に対して を含む)サービスおよび技術サポートを行っておりません。

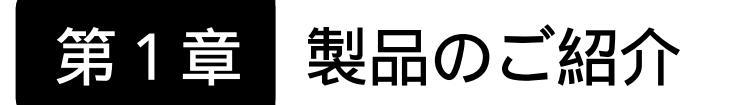

# 1.1 製品の概要

本製品は Windows と Mac OS X 10.2.8 以降に対応した PCI バス 接続タイプの USB 2.0 インターフェースボードです。

\* Mac OS X 10.2.8よりも前のバージョンのMac OSでは本製品はご使用になれません。

### 本製品の特徴

480Mbpsの高速データ転送が可能なUSB 2.0のHigh-Speedモードに対応しています。また、従来のUSB 1.1のFull-SpeedモードおよびLow-Speedモードもサポートしていますので、USB 1.1対応の機器を接続することも可能です。

USBシリーズAコネクタを、外部に4ポート、内部に1ポート 装備しています。5ポート同時に使用することが可能です。

「過電流監視/保護機能を搭載」していますので、USBバスパワーの過電流を検出して、自動的にバスパワーを遮断することができます。

接続する USB 機器のホットプラグに対応します。

#### ご注意

本製品はLow Profile PCI バスへは接続することはできません。標 準の PCI バススロットへ接続してご使用ください。

## 1.2 使用環境について

本製品をパソコンに接続して使用するには、以下の条件を満足し ていなければいけません。

## 対応パソコンについて

本製品は以下のパソコン本体に接続して使用することができま す。全て PCI バスの拡張スロット (Rev 2.1 以降: Low Profile PCI は不可)を搭載した機種に限定されます。

| 各社         | DOS / V パソコン                     |
|------------|----------------------------------|
| 日本電気株式会社   | PC98 - NX シリーズ                   |
| アップルコンピュータ | Power Mac G5 シリーズ                |
|            | Power Mac G4 シリーズ                |
|            | Power Mac G3 (Blue & White) シリーズ |

#### 対応OSについて

本製品は以下のOSで使用することができます。全て日本語OSの みに限定されています。また、パソコン本体が対応していないOS では使用することができません。

マイクロソフト株式会社 Windows XP Home Edition / Professional Service Pack 1 以降 Windows Me Windows 98 (Second Edition を含む) Windows 2000 Professional Service Pack 4 以降

#### **アップルコンピュータ社** Mac OS X 10.2.8 以降 \*

\* Mac OS X 10.2.8よりも前のバージョンのMac OS では本製品はご使用になれません。

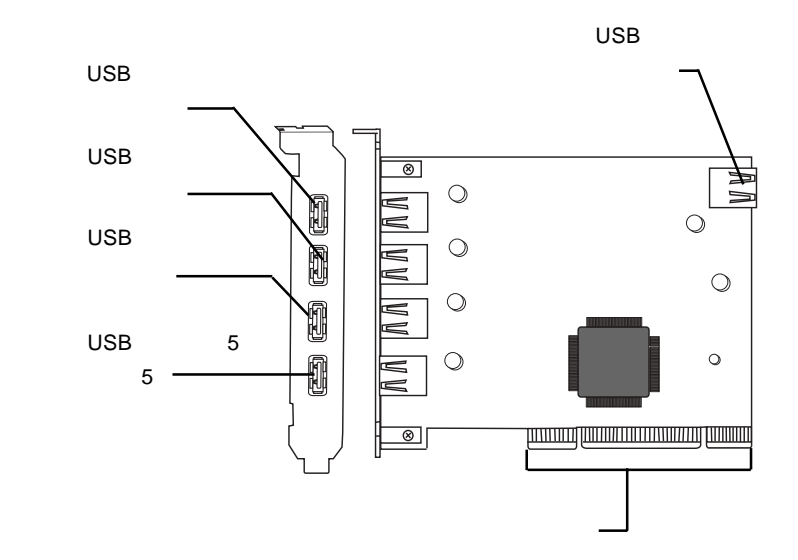

USB コネクタ1

内蔵 USB 機器を接続します。(バスパワー対応)。

USB コネクタ2~5
 外付け USB 機器を接続します。(バスパワー対応)

エッジコネクタ

PCIバスの拡張スロットに接続する部分です。この部分に は直接手を触れないで下さい。

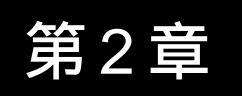

Windows<sup>®</sup>環境でご使用の場合

ここでは本製品をWidows 環境でご使用になる場合の接続とドライバの インストール手順をご説明いたします。

2.1 接続の前に - Service Packの確認 -

Windows XP、2000のみ

Windows XP、2000 にて本製品をご使用の場合は、本製品を接続する前に、以下の手順でご使用のパソコンに Windows の Service Pack がインストールされているかをご確認ください。

「マイコンピュータ」を右クリックし、表示されるメニューから「プロ パティ」を選択し、「システムのプロパティ」ウィンドウを表示させて ください。

「全般」タブが選択されていることを確認し、「システム」の項に、 Windows XPでは「Service Pack 1」と表示されているかを、Windows 2000 では「Service Pack 4」と表示されているかを、確認してください。

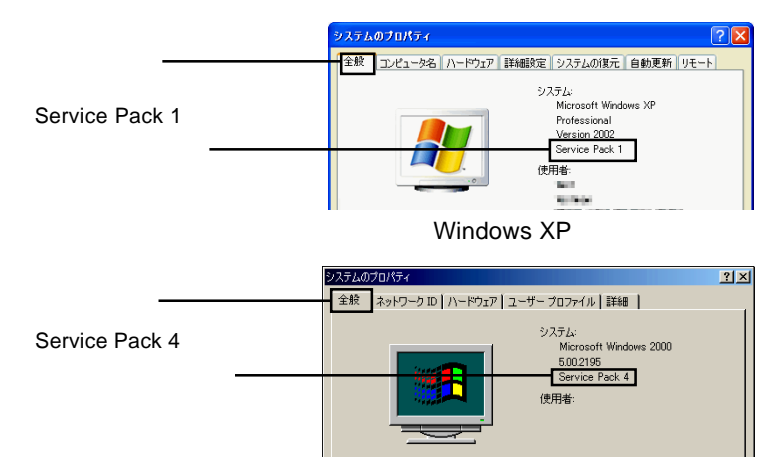

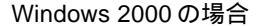

該当のバージョン以降の Service Pack がインストールされている場合 は、「2.2 接続の手順」以降を参照して本製品の接続とドライバの インストールを行ってください。

製造およびサポート元

該当する Service Pack がインストールされていない場合は、本製品を接 続する前に Windows Service Pack をインストールしてください。 Windows の Service Pack は、マイクロソフト社のホームページから ダウンロードするか、または、マイクロソフト社から Service Pack の CD-ROMディスクを入手(有償)する必要があります。(詳しくはマイ クロソフト社のホームページをご参照ください。)

#### 参考

Service Pack とは、マイクロソフト社がプログラムの更新や修正を1つ にまとめて提供しているものです。

# 2.2 接続の手順

本製品は PCI バス (Rev 2.1 以降) に準拠した拡張スロットに接続しま す。接続は以下の手順で行います。

#### 必ずパソコンの本体の電源を<u>OFF</u>にして電源コードをコンセントから 抜いてください。

パソコン本体の取扱説明書などを参照して、パソコン本体の上部カバー を取り外します。

本製品を接続する PCI バスの拡 張スロットを選択し、スロット カバーを取り外します。

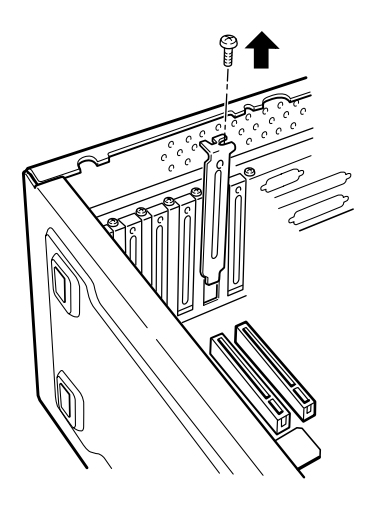

本製品を PCI バスの拡張ス ロットに挿入します。なるべ く垂直に挿入して完全にセッ トされたことを確認したら手 順 で取り外したネジで固定 してください。

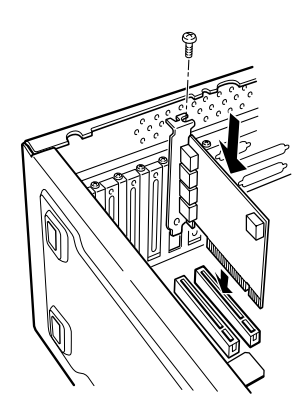

内蔵USB機器を使用する場合は、ここで機器に付属のケーブルで本製品の内部USBコネクタと内蔵USB機器を接続してください。

全ての接続が終了したら、パソコン本体の上部カバーを元に戻します。 このとき、ケーブルなどを挟み込まないようにご注意ください。

以上で本製品の接続は終了です。続いてドライバのインストールを行い ます。

# 2.3 ドライバのインストール

ここでは、本製品をパソコンに組み込んだ後のドライバのインストール 方法についてご説明します。インストール方法は各OSごとに異なります。 ご使用のOSに該当する部分をお読みください。

### 2.3.1 Windows XP の場合

Windows XPをご使用の場合は以下の手順でドライバのインストールを行います。

#### ご注意

以下の説明では Windows XP に Service Pack 1 がインストールされてい ることを前提としています。ご使用の Windows XP に Service Pack 1 が インストールされていない場合は、マイクロソフト社のホームページを参 照して Servicepack 1 をインストールしてください。 Service Pack がインストールされているかどうかを確認するには「2.1 接続の前に」をご参照ください。

- 本製品が接続されている状態で、パソコンの電源を入れWindows XPのシステムを起動してください。
  - 2 システム起動後、本製品が認識され、必要なドライバが自動的にインストールされます。「2.4 接続/インストール結果の確認」へ進み、本製品が正常に認識されているかをご確認ください。

#### 2.3.2 Windows Me の場合

Windows Meをご使用の場合は、以下の手順で付属のドライバをインス トールしてください。

本製品が接続されている状態で、パソコンの電源を入れWindows Meのシ ステムを起動してください。

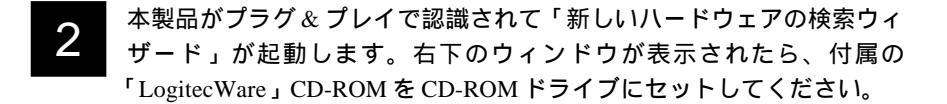

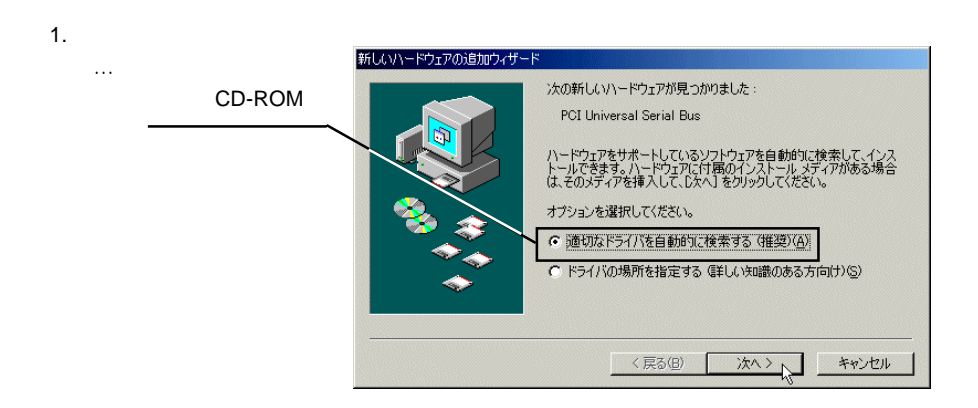

#### Point ポイント

CD-ROM ドライブの「挿入の自動通知」の機能が「有効」に設定されて いる場合は、自動的にドライバの検索が行われますので手順 へお進みく ださい。しばらくたっても何も起こらない場合は「次へ」ボタンをクリッ クしてください。 自動的にドライバが検索されてインストールされます。終了すると下の ウィンドウが表示されますので「完了」ボタンをクリックしてください。

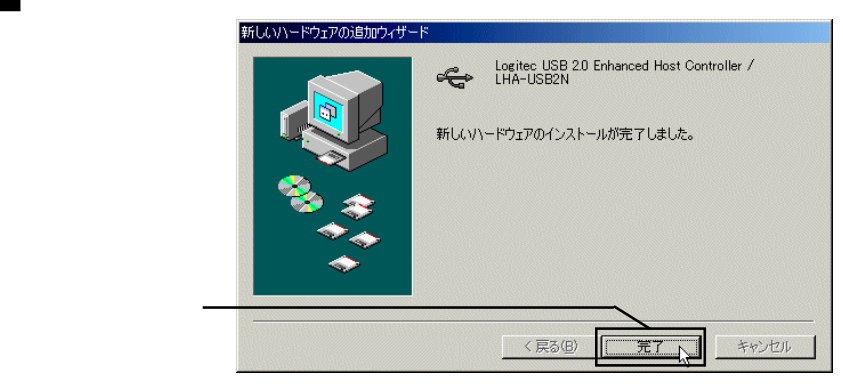

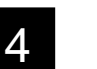

3

以上でドライバのインストールは終了です。「2.4 接続 / インストール 結果の確認」へ進み、本製品が正常に認識されているかをご確認ください。

## 2.3.3 Windows 98 の場合

Windows 98 をご使用の場合は、以下の手順で付属のドライバをインストールしてください。

# ◎ 参考

以下の説明で使用する画像はWindows 98 Second Edition で表示されるものです。Windows 98 ではデバイス名の表示が異なります。

デバイス名 Windows 98 Second Edition NEC USB Open Host Contrller Windows 98

NEC PCI to USB Open Host Controller

デバイス名の出てこない画像や、手順そのものは両OS共に全く同じです。

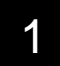

本製品が接続されている状態で、パソコンの電源を入れWindows 98のシ ステムを起動してください。

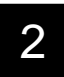

本製品がプラグ&プレイで認識されて新しいハードウェアの検索ウィザー ドが起動します。

参考: Windows 98 の場合は-デバイス名が「NEC PCI to USB Open Host Controller」 と表示されます。(以降、全て 同様です。)

「次へ」をクリック -

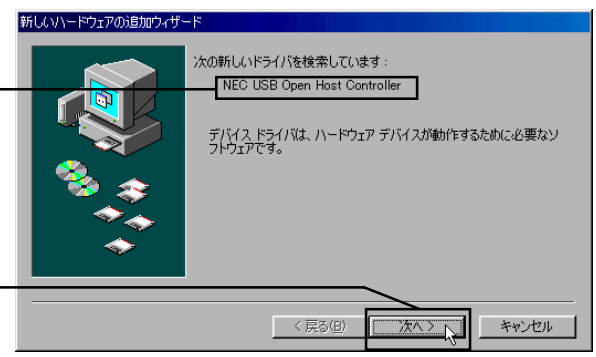

「検索方法を選択してください。」と表示されますので、「使用中のデバイ スに最適なドライバを検索する(推奨)」のラジオボタンがON()の状態であることを確認して、「次へ」ボタンをクリックしてください。

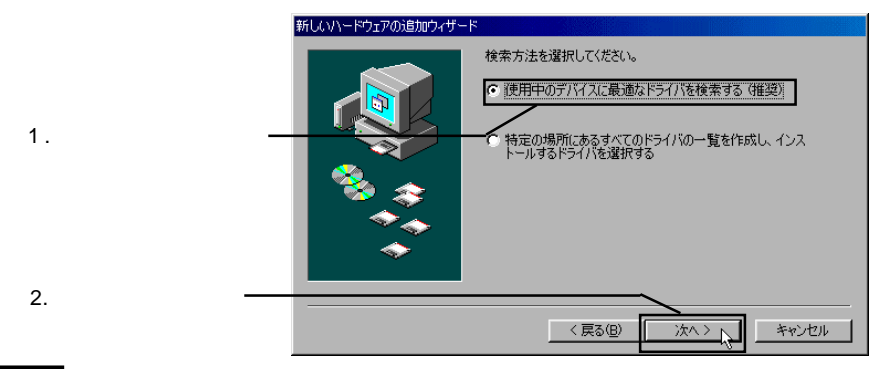

次のウィンドウが表示されます。

3

4
 7
 7
 7
 7
 7
 7
 7
 7
 7
 7
 7
 7
 7
 7
 7
 7
 7
 7
 7
 7
 7
 7
 7
 7
 7
 7
 7
 7
 7
 7
 7
 7
 7
 7
 7
 7
 7
 7
 7
 7
 7
 7
 7
 7
 7
 7
 7
 7
 7
 7
 7
 7
 7
 7
 7
 7
 7
 7
 7
 7
 7
 7
 7
 7
 7
 7
 7
 7
 7
 7
 7
 7
 7
 7
 7
 7
 7
 7
 7
 7
 7
 7
 7
 7
 7
 7
 7
 7
 7
 7
 7
 7
 7
 7
 7
 7
 7
 7
 7
 7
 7
 7
 7
 7
 7
 7
 7
 7
 7
 7
 7
 7
 7
 7
 7
 7
 7
 7
 7
 7
 7
 7
 7
 7
 7
 7
 7
 7
 7
 7
 7
 7
 7
 7
 7

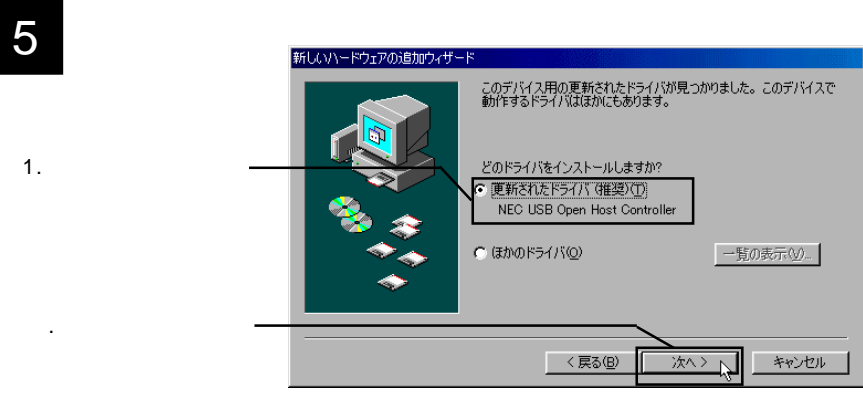

2

<u>2.3 ドライバのインストール</u> <u>2.3.3 Windows 98</u>の場合

> 「次のデバイス用のドライバファイルを検索します。NEC USB Open Host Controller 」と表示されます。

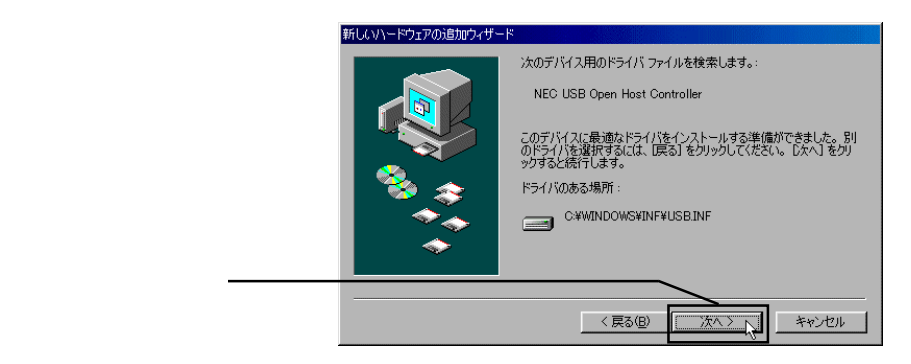

ディスクの挿入ウィンドウが表示されます。(表示されない場合は手順8へ 進んでください。)

「Windows 98 Second Edition (\*1)」のCD-ROMをCD-ROMドライ ブにセットして、「OK」 をクリック

| ディスクの     | 挿入                                                                   |
|-----------|----------------------------------------------------------------------|
| $\otimes$ | 'Windows 98 Second Edition CD-ROM' ラベルの付いたディスクを挿入して [OK] をクリックしてください |
|           |                                                                      |

\*1 ご使用のOSがWindows 98である場合は、ここでWindows 98のCD-ROM を挿入してください。

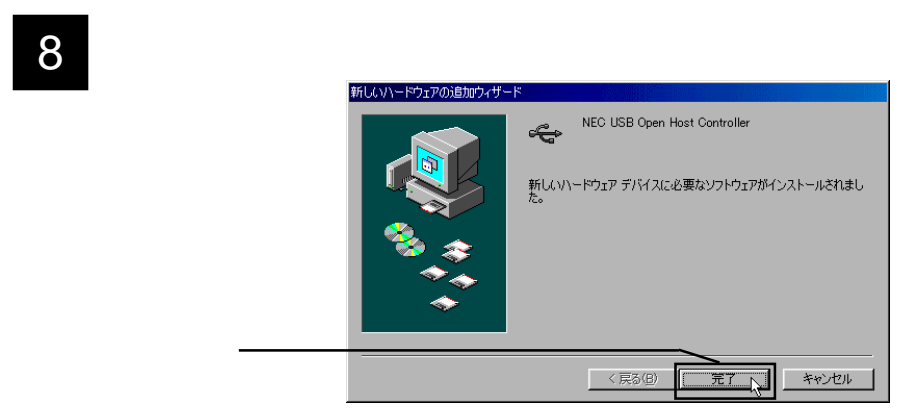

6

9 再度「新しいハードウェアの追加ウィザード」のウィンドウが表示され、「次の新しいドライバを検索しています: NEC USB Open Host Controller」と表示されますので、手順2~8にしたがってドライバのインストールを行ってください。(PCI Universal Serial Bus と表示された場合は、手順10へ進んでください。)

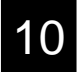

再度「新しいハードウェアの追加ウィザード」のウィンドウが表示され、 「次の新しいドライバを検索しています: <u>PCI Universal Serial Bus</u>」と表 示されますので、「次へ」ボタンをクリックしてください。

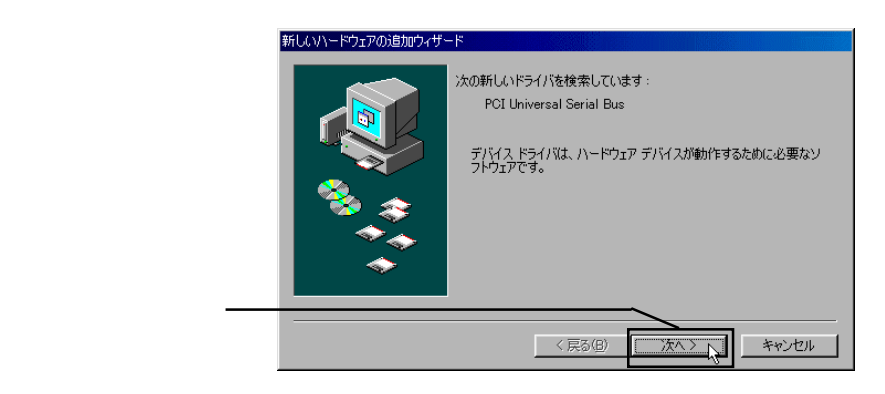

11 「検索方法を選択してください。」と表示されますので、「使用中のデバイ スに最適なドライバを検索する(推奨)」のラジオボタンがON()の状態であることを確認して、「次へ」ボタンをクリックしてください。

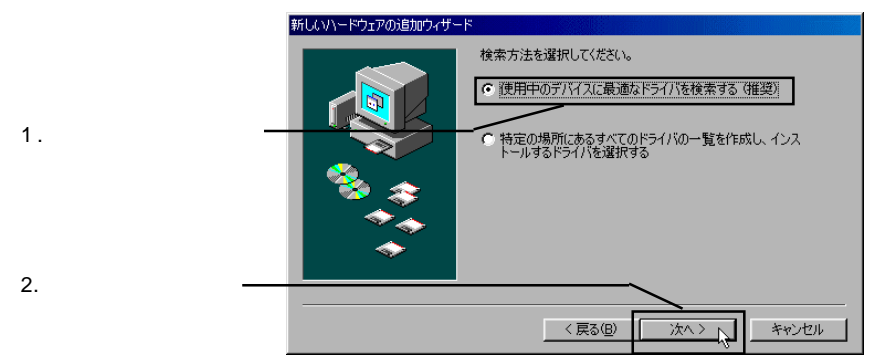

<u>2.3 ドライバのインストール</u> <u>2.3.3 Windows 98</u>の場合

12 右下のウィンドウが表示されたら、CD-ROMドライブに「Logitec Ware」 のCD-ROMをセットして、検索場所の指定の下のテキストボックスに 「Q:¥DRIVERS¥LHAUSB2N」と入力してください。

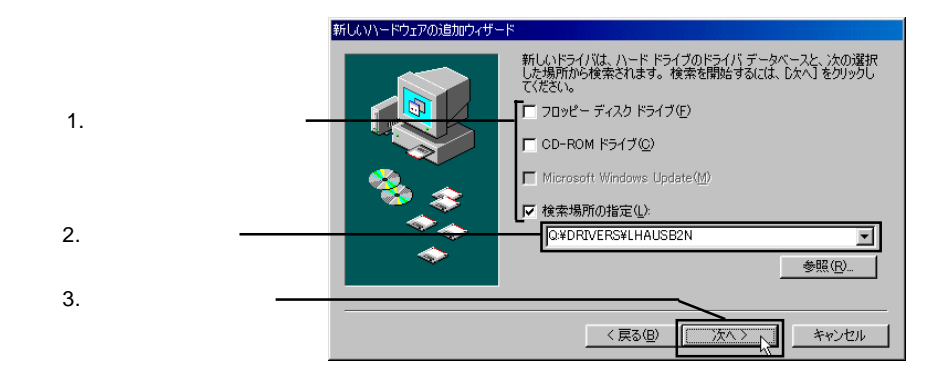

### Point ポイント

ここで「Q:」はCD-ROMドライブのドライブ名です。異なる場合は正し いドライブ名を指定してください。

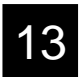

「次のデバイス用のドライバファイルを検索します。 Logitec USB 2.0 Enhanced Host Controller /LHA-USB2N」と表示されます。

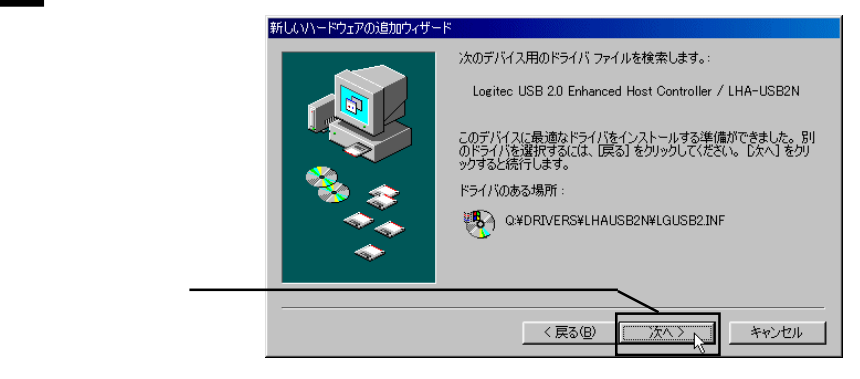

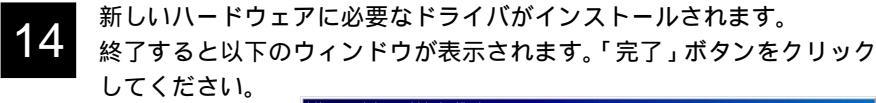

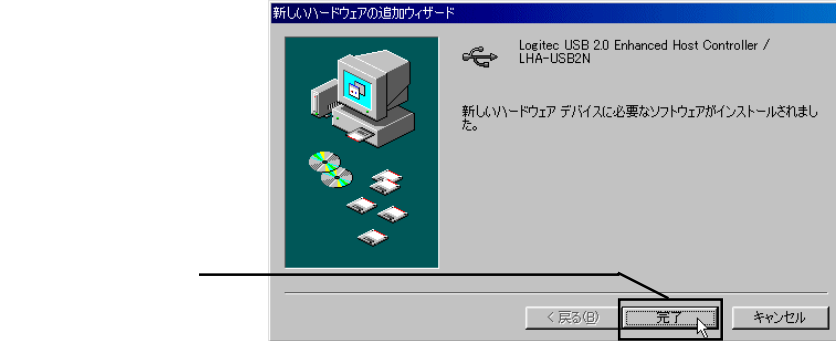

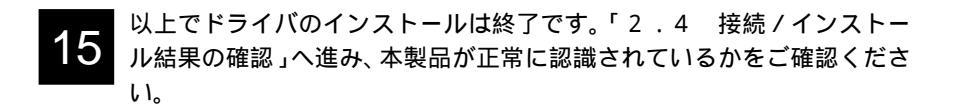

## 2.3.4 Windows 2000 の場合

Windows 2000 をご使用の場合は以下の手順でドライバのインストール を行います。

#### ご注意

以下の説明ではWindows 2000 に Service Pack 4 がインストールされて いることを前提としています。ご使用のWindows 2000 に Service Pack 4 がインストールされていない場合は、マイクロソフト社のホームページ を参照して Servicepack 4 をインストールしてください。 Service Pack がインストールされているかどうかを確認するには「2.1 接続の前に」をご参照ください。

- 本製品が接続されている状態で、パソコンの電源を入れ Windows 2000 の システムを起動してください。
- 2 システム起動後、本製品が認識され、必要なドライバが自動的にインス トールされます。「2.4 接続 / インストール結果の確認」へ進み、本 製品が正常に認識されているかをご確認ください。

#### 2.3.5 補足事項

Windows Updateからのドライバのインストールについて

Windows XP、2000のみ

本書作成時点では Windows XP では ServicePack 1 に含まれるドライバ が、Windows 2000 では ServicePack 4 に含まれるドライバが、それぞれ最 新の物ですが、将来、マイクロソフト社より Windows XPまたは Windows 2000 用の最新の USB 2.0 対応ドライバが公開された場合は Windows Update からドライバをダウンロードしてインストールしてください。

### Point ポイント

Windows Updateとはマイクロソフト社がWindows をオンラインで拡張 する機能で、コンピュータを最新の状態に保つために使用します。 Windows Updateを使うには、インターネットに接続できる環境が必要に なります。

## 2.4 接続 / インストール結果の確認

ここでは、ここまでの接続 / インストール作業が正常に行われているかどう かを確認します。

Windows XP の場合

「スタート」メニューから、「マイコンピュータ」を右クリックし、表示 されるメニューから「プロパティ」を選択してください。

「システムのプロパティ」が表示されたら「ハードウェア」タブをクリックし、「デバイスマネージャ」ボタンをクリックしてください。

下のように接続されている機器の一覧が表示されますので、「USB (Universal Serial Bus)コントローラ」ををダブルクリックし、以下のド ライバが登録されていることを確認してください。

・「標準エンハンス PCI to USB ホストコントローラ」が1つ

・「NEC PCI to USB Open Host Controller」 が 2 つ

・「USB ルートハブ」 が3つ

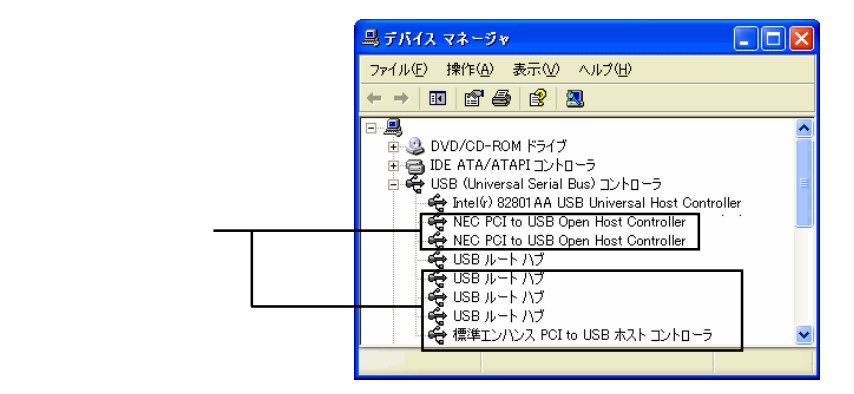

確認が終了したら右上のクローズボックス(x)をクリックして、「デ バイスマネージャ」を閉じてください。

「USB(Universal Serial Bus)コントローラ」が表示されない場合や、 「!」マークが付いている場合は、第4章「4.2 トラブルシュー ティング」をご参照ください。

#### Windows Me の場合

Windows システムを起動して、「コントロールパネル」 「システム」 を起動してください。

「システムのプロパティ」のウィンドウが開いたら、「デバイスマネー ジャー」タブをクリックしてください。

接続されている機器の一覧が表示されますので、「ユニバーサルシリア ルバス コントローラ」をダブルクリックして以下のドライブ名が表示 され、「!」が付いていなければ接続は正常に行われています。

- I Logitec USB 2.0 Enhanced Host Controller / LHA-USB2N J
- NEC USB Open Host Controller (E13+) \_
- INEC USB Open Host Controller (E13+) 」
- ・「USB ルート ハブ」
- ・「USB ルート ハブ」

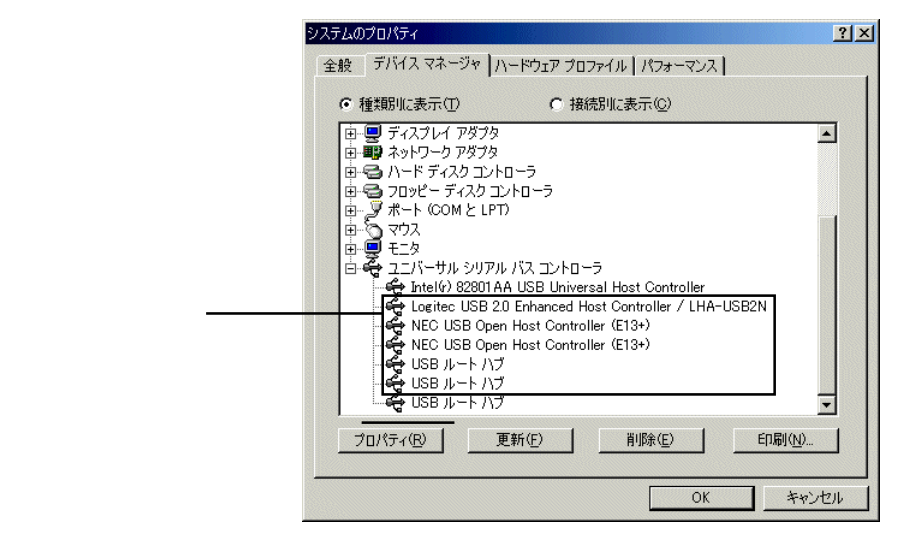

確認が終了したら「OK」ボタンをクリックして、「システムのプロパ ティ」を閉じてください。

「ユニバーサル シリアル バス コントローラ」が表示されない場合や、 「!」マークが付いている場合は、第4章「4.2 トラブルシューティン グ」をご参照ください。

#### Windows 98 の場合

Windows システムを起動して、「コントロールパネル」 「システム」 を起動してください。

「システムのプロパティ」のウィンドウが開いたら、「デバイスマネー ジャー」タブをクリックしてください。

接続されている機器の一覧が表示されますので、「ユニバーサルシリアル バス コントローラ」をダブルクリックして以下のデバイス名が表示さ れ、「!」が付いていなければ接続は正常に行われています。

Windows 98 Second Edition では、

- ・「Logitec USB 2.0 Enhanced Host Controller / LHA-USB2N」が1つ
- ・「NEC USB Open Host Controller」が2つ
- ・「USBルートハブ」が2つ

Windows 98 では、

- ・「Logitec USB 2.0 Enhanced Host Controller / LHA-USB2N」が1つ
- ・「NEC PCI to USB Open Host Controller」が2つ
- ・「USBルートハブ」が2つ

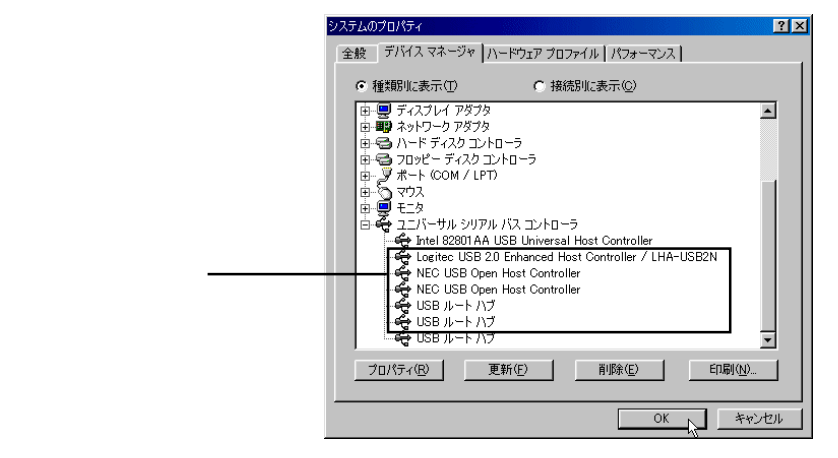

確認が終了したら「OK」ボタンをクリックして、「システムのプロパ ティ」を閉じてください。

「ユニバーサル シリアル バス コントローラ」が表示されない場合や、 「!」マークが付いている場合は、第4章「4.2 トラブルシューティン グ」をご参照ください。

#### Windows 2000 の場合

Windows2000 を起動して、「コントロールパネル」 「システム」を起動して ください。

「システムのプロパティ」のウィンドウが開いたら、「ハードウェア」タブをク リックし、表示される「デバイスマネージャ」ボタンをクリックしてください。

接続されている機器の一覧が表示されますので、「USB(Universal Serial Bus)コ ントローラ」をダブルクリックして以下のデバイス名が表示され、「!」が付い ていなければ接続は正常に行われています。

- ・「標準エンハンス PCI to USB ホストコントローラ」が1つ
- ・「NEC PCI to USB Open Host Controller」が2つ
- ・「USB 2.0 ルートハブ」が1つ
- ・「USB ルートハブ」が2つ

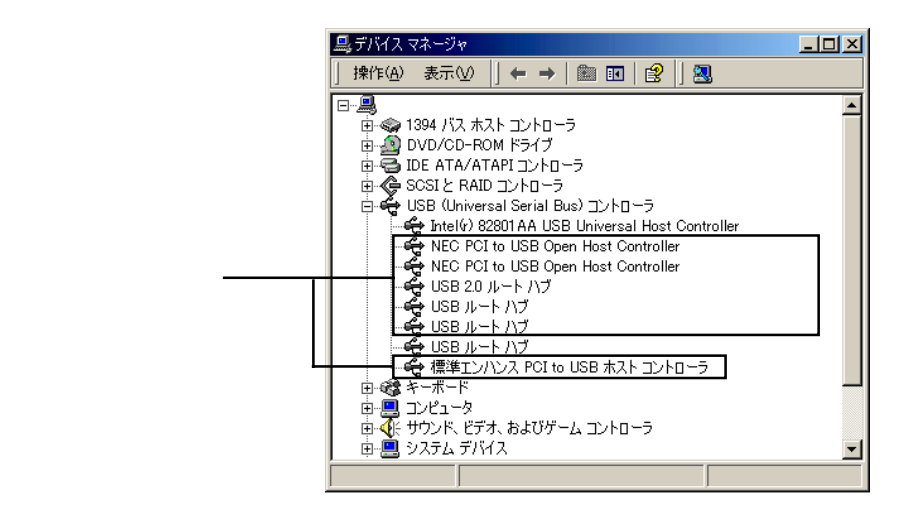

確認が終了したら右上のクローズボックス(x)をクリックして、「デ バイスマネージャ」を閉じてください。

「USB(Universal Serial Bus)コントローラ」が表示されない場合や、 「!」マークが付いている場合は、第4章「4.2 トラブルシュー ティング」をご参照ください。

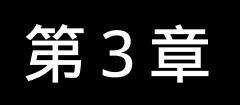

Macintosh®環境で

# ご使用の場合

ここでは本製品をMacintosh 環境でご使用になる場合の接続とドライバのインストール手順をご説明いたします。

〕 ご注意

本製品をMacintosh環境でご使用になる場合、以下の環境条件を満たして いなければなりません。

#### 対応 OS:

・Mac OS X 10.2.8 以降

対応機種:

- ・Power Mac G5 シリーズ
- ・Power Mac G4 シリーズ
- ・Power Mac G3 (Blue & White) シリーズ

# 3.1 接続とインストール

本製品は、接続後自動的に OS 標準ドライバがインストールされます。

- はじめにご使用のコンピュータの電源を切り、電源コードを抜いておいて ください。
- 2 ご使用のコンピュータの側面部にある 取っ手を持ち上げサイドカバーを開いて ください。

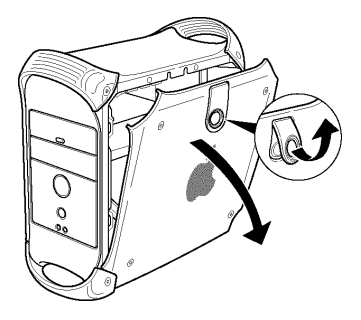

#### Point ポイント

PowerMac G5シリーズをご使用の場合は、側面パネルを抑えながら、背面にあるラッチを持ち上げて、側面パネルを取り外し、エアディフレクタを取り外してください。(詳しくは「PowerMac G5設置ガイド」をご参照ください。

3 本製品を接続する PCI バスの拡張ス ロットを選択し、ポートアクセスカ バーを固定しているネジを取り外して から、アクセスカバーを取り外してく ださい。

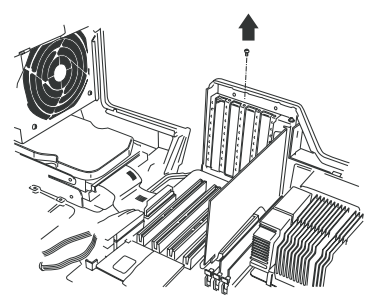

4

本製品をPCIバスの拡張スロットに挿入します。 なるべく垂直に挿入して完全にセットされたこ とを確認したら、手順で取り外したネジで固 定してください。

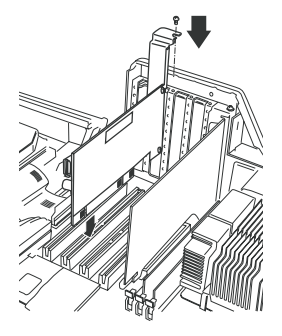

|ご注意

本製品を挿入するときは、無理な力を加えないでください。

Point ポイント

内蔵USB機器を使用する場合は、ここでUSB機器に付属のケーブルを使用して、本製品の内部USBコネクタと内蔵USB機器を接続しておいてください。

5

接続が完了したら、コンピュータの側面カ バーを閉じます。このとき、ケーブルなど を挟み込まないようにご注意ください。以 上で本製品の接続は終了です。

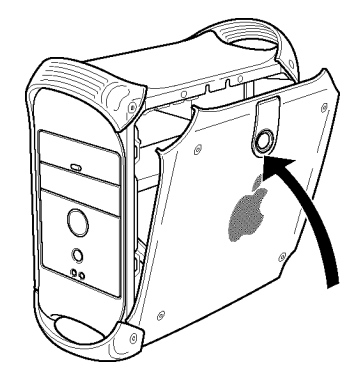

- 6 コンピュータの電源をONにして、Mac OS Xを起動してください。自動的にOS標準のドライバがインストールされます。これで本製品は使用可能になります。 本製品に接続されたUSB 2.0対応機器がUSB 2.0 High-Speedで動作しているかを確認するには、下の「3.2 接続の確認」をご参照ください。
- 3.2 接続の確認

#### Mac OS X 10.3 の場合

確認の前に、本製品にUSB 2.0対応の周辺機器を接続しておいてください。

| アップルメニューより「このMacに (C)                  | Finder ファイル 編集 表示<br>Mac について                                                                |
|----------------------------------------|----------------------------------------------------------------------------------------------|
|                                        |                                                                                              |
| 右の画面が表示されます。「詳しい情報」ボタ<br>ンをクリックしてください。 |                                                                                              |
|                                        | <b>Mac OS X</b><br>バージョン 10.3                                                                |
|                                        | <b>プロセッサ</b> デュアル 867 MHz PowerPC G4<br>1 MB 三次キャッシュ(プロセッサ単位)<br><b>メモリ</b> 256 MB DDR SDRAM |
| クリック ――                                | 詳しい情報<br>TM & © Apple Computer, Inc. 1983-2003<br>All Rights Reserved.                       |

システム特性画面が表示されます。「ハードウェア」欄の「USB」をク リックし、「USB 装置ツリー」欄に「USB 高速バス」が表示され、その 下に本製品に接続されているUSB 2.0対応機器のデバイス名が表示され ていたら USB 2.0 High-Speed モードで動作しています。

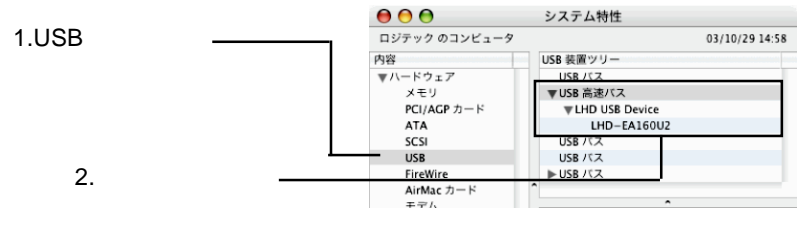

Mac OS X メモリ:256 MR

#### Mac OS X 10.2.8の場合

確認の前に、本製品にUSB 2.0対応の周辺機器を接続しておいてください。

アップルメニューより「この Mac について」 **デ Finder** ファイル 編集 表示 を選択してください。\_\_\_\_ この Mac について Mac OS X ソフトウェアを入手

右の画面が表示されます。「詳しい情報」ボタンを 000 この Mac について クリックしてください。

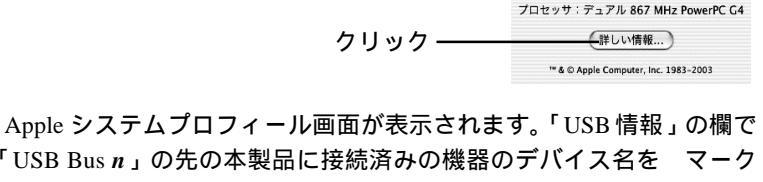

「USB Bus n」の先の本製品に接続済みの機器のデバイス名をマーク をクリックして展開してください。

「装置の速度」欄に「高」と表示されていればUSB 2.0 High-Speed モー ドで動作しています。

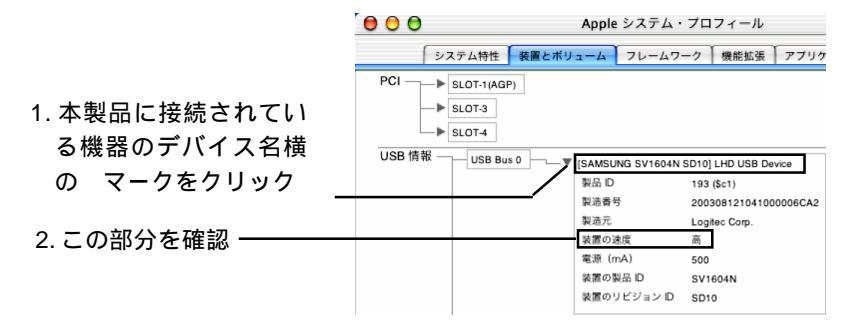

#### ポイント Point

USB Bus nのnは変数です。複数のUSB機器が接続されている場合はデ バイス名を確認して、本製品の Bus を特定してください。

第4章

# 補足事項

## 4.1 ストレージ機器を接続する場合

ここではHDユニットやCD-R/RWユニットのようなストレージ 機器を本製品に接続する場合の手順を概略的に説明します。ここ で説明する内容は第3章までの作業がすべて完了して、本製品が 正常に動作していることを前提としています。

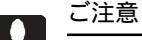

ここで説明する手順は概略的なものです。USB 2.0 対応機器には それぞれ特有の設定や注意事項などがありますので、詳細な手順 については USB 2.0 対応機器のマニュアルをご参照ください。

#### 接続の手順

接続は以下の手順で行います。パソコン本体の電源がON になっている状態で接続を行ってもかまいません。

USB 2.0 対応機器をセルフパ ワーで使用する場合は、USB 2.0 対応機器の電源コードをコ ンセントに接続して、電源を ON にします。

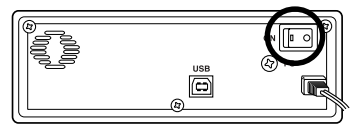

#### こ注意

USB 2.0 対応機器をセルフパワーで使用する場合は、必ず最初に 電源を ON にしてください。USB 2.0 対応機器に電源が供給され ていない状態で接続を行うとトラブルが発生する場合があります。

USB 機器に USB 2.0 対応ケーブルを 接続します。

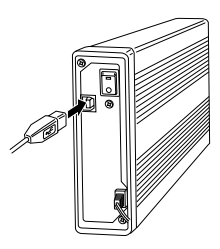

第4章 補足事項

USB 2.0対応 ケーブルのもう片方のコネクタ を本製品の外部 USB ポートに接続してくだ さい。 4

以上で接続は終了です。

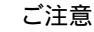

- ・複数のUSB機器を使用している場合、他の機器が動作している ときにUSB機器を接続するのはやめてください。トラブルの原 因となります。
- ・本製品はUSB 2.0 インターフェースボードですが、従来のUSB
  1.1機器との接続もサポートしています。接続の手順はUSB 2.0
  対応機器とまったく同じです。
- ・USB 2.0 機器を接続する場合は、USB 2.0 に対応したケーブル をご使用ください。

ストレージ機器ご使用の際の注意

本製品にストレージ機器を接続する場合は、機器に付属のマ ニュアルをよく読んでから作業を行ってください。

取り外しについて

USB はホットプラグオフ (パソコン本体の電源が ON の状態での取り外し)をサポートしています。しかし、これは「いつでも取り外して良い」という意味ではありません。以下のような点に注意し、USB 機器のマニュアルに記載された方法で取り外してください。

- ・本製品に接続している USB 機器がパソコンにアクセスしている 最中に取り外しを行ってはいけません。また、たとえ取り外す 機器でなくても、本製品を併用している USB 機器のアクセス中 に機器の取り外しを行うと、トラブルの原因となる場合があり ます。
- ・ストレージ機器に保存されたファイルやアプリケーションを開い ているときにストレージ機器を取り外してはいけません。

デバイスマネージャで「ユニバーサル シリアル バス コントローラ」、または「USB(Universal Serial Bus)コントローラ」が表示されない。 (Windows 環境のみ)

デバイスマネージャは「種類別に表示」する設定(初期設定) になっていますか?「接続別に表示」する設定だと、他の項 目の下になるため、最初にウィンドウを開いたときに見えま せん。

一度システムを終了して、再起動してみてください。

本製品が拡張スロットにしっかりと挿入されているかどうか を確認してください。斜めに浮いていたり、ゴミなどによっ て接触不良が起こっていませんか?

本製品を接続している拡張スロットを変更してみてください。

デバイスマネージャで

「Logitec USB 2.0 Enhanced Host Controller / LHA-USB2N」または、

「標準エンハンス PCI to USB ホストコントローラ」 に「!」マークが付いている。

(Windows 環境のみ)

本製品の使用するシステムリソース(IRQやI/Oアドレスなど)が、他の機器と競合している可能性があります。使用しない機器を取り外したり、使用しない機能を停止状態にして リソースを確保するか、他の機器のリソースを変更してみて ください。

本製品を接続している拡張スロットを変更してみてください。

#### 本製品が正常に動作しない。

接続の状態に異常(接触不良など)がないかどうかを確認してく ださい。

まれにパソコン本体の特定の拡張スロットで正常に認識され ない場合がありますので、本製品を接続する拡張スロットを 変更して試してみてください。

#### 省電力モードから復帰できない。

本製品は省電力機能には対応しておりません。以下の手順に て省電力機能をOFFにしてご使用ください。

- ・Windows Me, 98 で省電力機能をOFF にするには、「コント ロールパネル」「電源の管理」を起動します。「電源設定」 のウィンドウが表示されたら、「システムスタンバイ」を「な し」にして、OK ボタンをクリックしてください。
- ・Windows 2000 で省電力機能を OFF にするには、「コントロールパネル」「電源オプション」を起動します。「電源設定」のウィンドウが表示されたら、「システムスタンバイ」を「なし」にして、OK ボタンをクリックしてください。
- ・Windows XPで省電力機能をOFFにするには、「コントロール パネル」「パフォーマンスとメンテナンス」「電源オプ ション」を起動します。「電源設定」のウィンドウが表示され たら、「システムスタンバイ」を「なし」にして、OK ボタン をクリックしてください。
- ・Mac OS X で省電力機能を OFF にするには、「アップル」メ ニューから「システム環境設定」をクリックし、「システム環 境設定」画面で「省エネルギー」をクリックし「省エネルギー」 画面で「スリープ」タブを選択して、「スリープするまでの静 止している時間」を「しない」に設定してください。

4

#### ストレージ機器を接続したが認識されない。

ストレージ機器の電源はONになっていますか?

USBケーブルはきちんと接続されていますか? 接触不良は ありませんか?

接続したのはHDユニットではありませんか? HDユニット はフォーマットが終了しないと、ドライブアイコンが表示さ れません。

ストレージ機器には特有の設定が必要なものもあります。ス トレージ機器のトラブルシューティングも参照してください。

ハブ経由でUSB機器を接続している場合、認識されない機器 だけを本製品に接続して試してみてください。これで問題が なければ以下のような原因が考えられます。

- ・必要とされるバスパワーの量が本製品の供給可能な量を超えている可能性があります。バスパワーで動作する機器の数を減らしてください。
- ・ケーブル長の制限に問題がある可能性があります。接続に 使用するケーブルは1本あたり5メートル以下のもの (ケーブルによっては3メートル以下のもの)をご使用く ださい。

#### その他:弊社ホームページについて

弊社ではインターネット上にホームページを開設しています。 ホームページにはソフトウェアのダウンロードコーナーや、 各種製品に関するQ&Aコーナーがあります。また、「サポー ト情報」では「お問い合わせ用紙」や「修理依頼書」などが、 PDF形式でダウンロード可能になっていますのでご活用くだ さい。

ホームページアドレス:http://www.logitec.co.jp/

# ハードウェア仕様

| 機種名                     |     |      | LHA - USB2NH                                                          |
|-------------------------|-----|------|-----------------------------------------------------------------------|
| 対応バス                    |     |      | PCIバス( Rev 2.1以降)                                                     |
| インターフェース規格              |     | 現格   | USB 2.0 High - Speed ( USB 1.1互換)                                     |
| 最大データ転送速度 <sup>*1</sup> |     |      | 480Mbps(High - Speed)<br>12Mbps(Full - Speed)<br>1.5Mbps(Low - Speed) |
| コネクタ数                   |     |      | 外部 4ポート<br>内部 1ポート                                                    |
| コネクタ形状                  |     |      | USB シリーズ A (内部 / 外部とも)                                                |
| 環境条件<br>*2              | 動作時 | 温度   | 10 ~ 35                                                               |
|                         |     | 相対湿度 | 20 % ~ 80 %                                                           |
|                         | 保管時 | 温度   | - 10 ~ 50                                                             |
|                         |     | 相対湿度 | 20 % ~ 90 %                                                           |
| 入力電圧                    |     |      | DC + 5V ± 5%                                                          |
| 消費電流                    |     |      | 550 mA ( MAX )                                                        |
| USB機器への電源供給             |     | 共給   | USBバスパワー<br>各ポートごと500mA (MAX)                                         |
| 外形寸法 ( 縦 × 横)           |     | 横)   | 96 × 120 mm <sup>*3</sup>                                             |
| 質量                      |     |      | 約 68 g                                                                |

\*1 理論値

\*2 ただし結露なきこと

\*3 スロットカバー除く

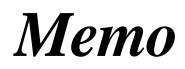

# Memo

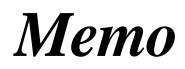

LHA-USB2NH V01

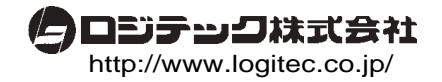